# Alternative Testing Management in the Instructor Portal

#### **Steps for Indicating Exam Preferences**

- 1. Visit https://www.pcc.edu/disability
- 2. Under Quick Links, select the 'Log in or get started' button

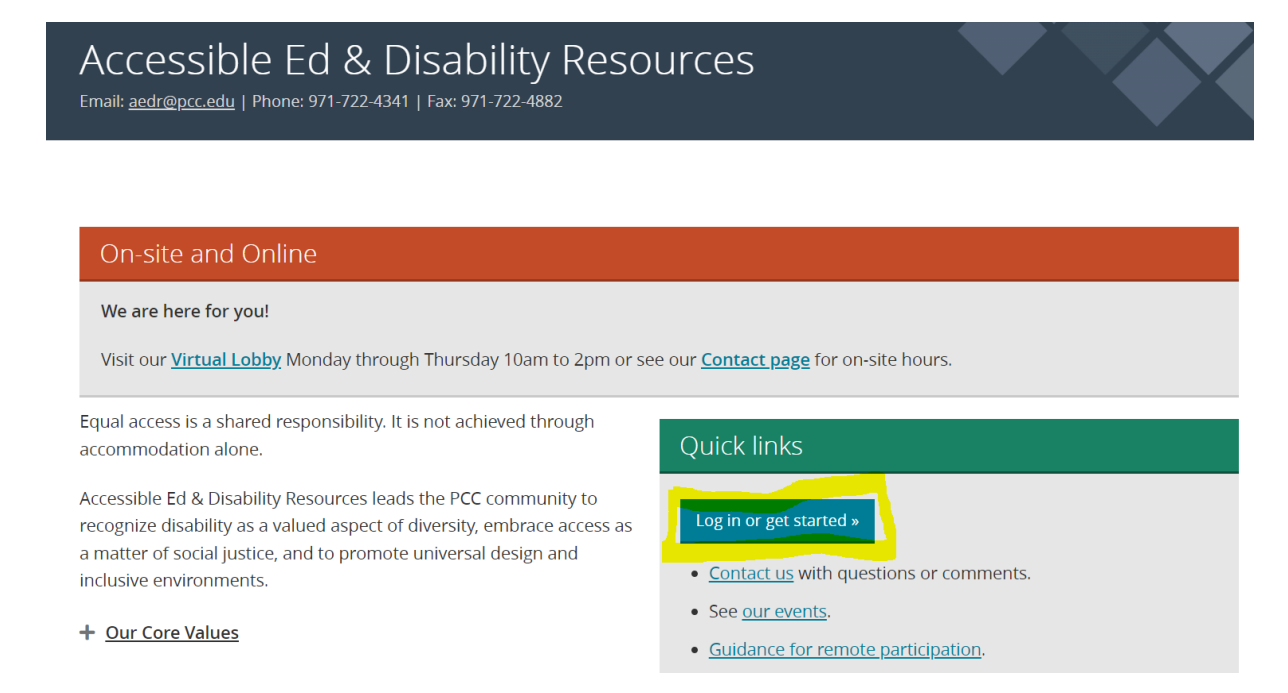

3. Select the 'Access Instructor Portal' button

| INSTRUCTOR PORTAL          |  |
|----------------------------|--|
|                            |  |
| ACCESS INSTRUCTOR PORTAL > |  |

4. Read through the reminder and click 'Continue to View Student Accommodations'.

- 5. Select 'Alternative Testing' under the Home menu on the left side of the screen.
- 6. Navigate to the **Alternative Testing Agreement** link at the of the page.

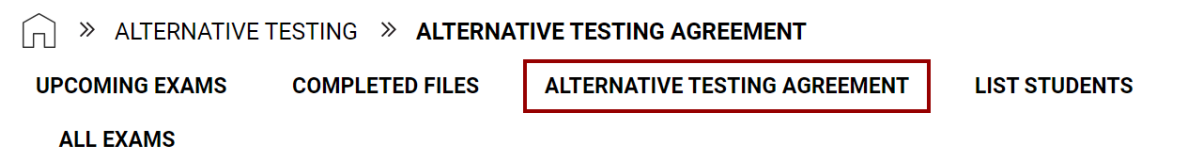

- 7. Scroll down and select '**Specify Alternative Testing Agreement'** for the class you want.
- 8. Select the appropriate 'Exam Management Method'
- 9. Under Confirm Task, select 'Confirm to Proceed'
- 10. Select 'Submit your Selection'
  - a. If you do not need the testing center, you are done.
  - b. If the testing center is needed, proceed with step 11.
- 11. Answer the questions in the Course Information section. This information will not be viewable by students

### 12. Select 'Submit and Continue to Specify Exam Dates'

- 13. Under Exam Detail, specify the type, date, and for the first exam/quiz. Please note: this should be the information for the class exams listed in the syllabus. Accommodations will be applied automatically when students submit requests.
- 14. If you have the exam file ready, you can upload it now, otherwise, you may come back and upload it later.

### 15. Select 'Save Exam Date'

16. Follow steps 13-15 for all remaining exams/quizzes in the class

## **Modifying an Existing Testing Agreement**

- 1. Complete steps 1-6 above.
- 2. Scroll down and select 'View/Modify Alternative Testing Agreement' for the class you want.

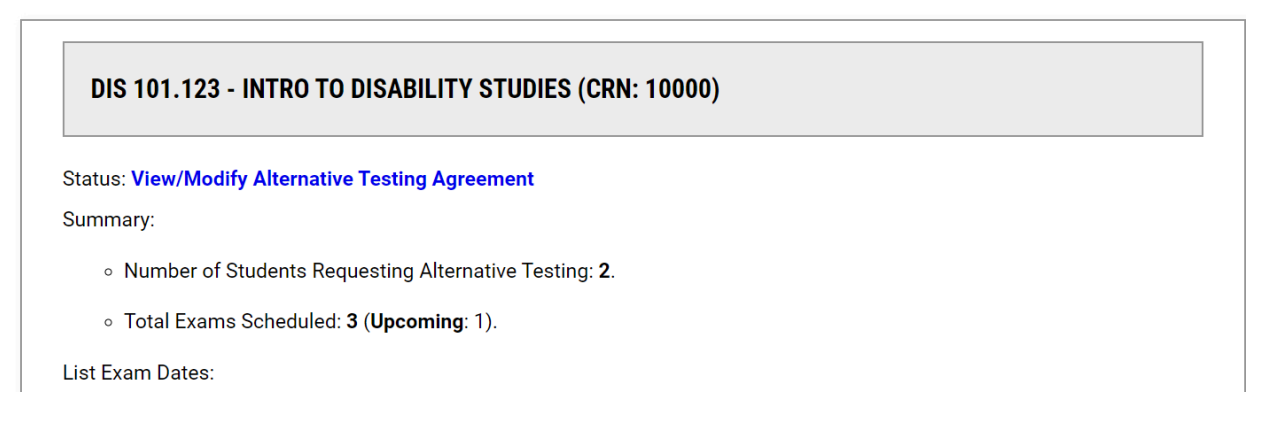

Please contact <u>aedr@pcc.edu</u> with any additional questions. We are happy to help!